# Performans - Tiger HR

# Hedef Havuzu

Performans sürecinde çalışanlara yöneltilen hedef ve hedef grupları Hedef Havuzu menüsünden belirlenir.

# Hedef Grubu

Ortak bir amaca yönelik hedeflerin gruplanması yapılır. Şirket Hedefleri, Kişisel Hedefler, Kuruma Uyum Becerisi gibi tamamen kurumun performans hedef gruplarına göre tanımlamalar yapılır.

Hedef grubuyla ilgili **Kişi Tarafından Değiştirilemez** onay kutucuğu işaretlenmez ise, performans sürecinde değerlendirilecek çalışanlar, B2E (Çalışan Portalı)'den kendilerine atanan hedefleri degiştirme, düzenleyebilme yetkisine sahip olacaktır.

Hedef grubuyla ilgili **Kişi Tarafından Değiştirilemez** onay kutucuğu işaretlenir ise, çalışanların B2E'den hedeflerini değiştirmelerine ve silmelerini izin verilmez.

| POPTIGER HR                     |                       |                         |                        | Kullarıcı Adı: | SA   Sisteme Son Gi | riş Tarihi: 24.03.2017 23.02   İşletme | [[1] NES TURIZM A.Ş. | Y | 0 🕹 🛱 🦧 😝 | 0 |
|---------------------------------|-----------------------|-------------------------|------------------------|----------------|---------------------|----------------------------------------|----------------------|---|-----------|---|
| Kipisel - Özlük - İzin - E(     | ptim 🛥 İşçi Sağlığı 🛥 | Organizasyon Yönetimi 📼 | işe Alm 👻 Arket / Snav | - Performans - | Tanmlamalar 🛥       | Araçlar - Avans -                      |                      |   |           |   |
| TigerHR Hedel Gruptan           |                       |                         |                        |                |                     |                                        |                      |   |           |   |
|                                 |                       |                         |                        |                |                     |                                        |                      |   |           |   |
| Hedef Gruplan:                  | KURUMA UYUM BECERİ    | si 😪 🖌 Kayd             | et 🔹                   |                |                     |                                        |                      |   |           |   |
| Kişi Tarafından Değiştirilemez: | Y                     |                         |                        |                |                     |                                        |                      |   |           |   |

Hedef gruplarında, aşağıdaki tipte hedefler belirlenebilir:

- Eğitim
- Sertifika
- Sınav
- Yetkinlik
- Serbest Metin
- SQL Cümlesi

| Yeni Ekle           |               | ×                  |
|---------------------|---------------|--------------------|
| Hedef Tipi: *       | Eğitim        |                    |
| Eğitim:             | Eğitim        | <b>.</b>           |
| -                   | Sertifika     |                    |
|                     | Sinav         |                    |
| Açıklama:           | Yetkinlik     |                    |
|                     | Dil           |                    |
| Kinder Oliverbiller | Serbest Metin |                    |
| Kimler Gorebilir:   | SQL Cümlesi   | e Amir ve Personel |
| 🛹 Kaydet            | 🚫 Kapat       |                    |

**Kimler Görebilir** kısmındaki işaretleme ile hedeflerin görünürlüğü belirlenir. Kişiye atanan hedefleri sadece amirlerinin görmesi, değerlendirecek diğer kişilerin (iş arkadaşları, üst amir) görmemesi isteniyorsa, **Sadece Amir ve Çalışan** seçeneği seçilmelidir.

Kişiye atanan hedefler ve bu hedeflerdeki değisikliklerin değerlendirecek diğer kişiler tarafından da görüntülenebilmesi için ise **Herkes** seçilmelidir.

# Şablon Tanımları

Şablon tanımları, çalışana hedef ve değerlendiren atama işleminin daha hızlı yapılmasını sağlar.

Şablon tanımları ile farklı gruplar için hedef gurbu ve değerlendirici tanımları yapılır.

| IPOP TIGER HR                                                                                        | Kullansci Adi: SA   Solterne Son Geig Tanhi: 24 03 2017 23 02   Spletme: 1] NES TURIZM A.S. 🕑 🕻 🌡 🛤 🦂 😗 🙋 |
|----------------------------------------------------------------------------------------------------|----------------------------------------------------------------------------------------------------|
| - Küşisel 👻 Özkük 👻 İzin 👻 Eğitim 👻 İşçi Sağlığı 🛥 Organizasyon Yönetimi 👻 İşe Alm 👻 Anket / Sınav 🐱 | Performans • Tanımlamalar • Araçlar • Avans •                                                             |
| TgerHR Sabion                                                                                        |                                                                                                    |
| lain: * Annj                                                                                         |                                                                                                    |

Şablon tanımı belirlendikten sonra; ilgili şablon için değerlendiriciler ve hedef grupları belirlenir.

# Değerlendiriciler

Değerlendiren kişilere toplamı 100 olacak sekilde ağırlık verilir.

Yeni Ekle butonu ile amir, iş arkadaşı, kendisi veya üst amir değerleyen tipindeki değerlendiriciler eklenir. Değerlendiriciler için ağırlık tanımlaması yapılır.

| Yeni Ekle                                                |                                                             |   | × |
|----------------------------------------------------------|-------------------------------------------------------------|---|---|
| Değerleyen Tipi: *<br>Ağırlık:<br><mark>// Kaydet</mark> | Amir<br>Amir<br>İş Arkadaşı<br>Kendisi<br>Üst Amir<br>Kapat | - |   |
| Yeni Ekle                                                |                                                             | × |   |
| Değerleyen Tipi: *                                       | Amir                                                        | • |   |
| Agiriik:                                                 | 🚫 Kapat                                                     |   |   |

Aşağıdaki örnekte olduğu gibi birden fazla iş arkadaşı değerlendirici olarak tanımlanabilir.

| POOTIGER HR                                                                                         | Kulanio Ad: SA   Sisteme Son Grig Tank: 24 03 2017 23 02   Iyletme: [] NES TURIZM A.S. 🕑 🕻 💩 🛤 🦂 🕕 🚺 |
|----------------------------------------------------------------------------------------------------|----------------------------------------------------------------------------------------------------|
| Kişisel • Özkük • İzin • Eğitim • İşçi Sağlığı • Organizasyon Yönetimi • İşe Alim • Anket / Sinav • | • Performans • Tanımlamalar • Araçlar • Avans •                                                      |
| TigerHR Sabion                                                                                      |                                                                                                    |
| laim: * Arrar                                                                                       |                                                                                                    |
| Degerlendirenier Hedef Grup                                                                         |                                                                                                    |
| Yeni Ekle                                                                                           |                                                                                                    |
|                                                                                                    | Aprix 🛛 🗸                                                                                            |
| De <u>distir Sil</u> İş Arkadaşı                                                                    | 15                                                                                                   |
| Debutz Sd lg Arkadaşı                                                                               | 15                                                                                                   |
| ledutr Si Kendisi                                                                                   | 10                                                                                                   |
| Debiatir Sa Amir                                                                                    | 60                                                                                                   |
| G кари                                                                                              | 4 kayıt gösteriliyor                                                                                 |

# Hedef Grup

Yeni Ekle butonu ile şablona eklenecek hedef grubu seçilir. Hedef Grubu içerisinden kaç tane hedef atanacak ise , soru sayısı kısmına girilir. Örneğin; bir hedef grubunda 10 hedef varsa, bu liste içerisinden sadece 8 tane hedef performans degerlendirme sürecinde değerlendirilecek ise, soru sayısı kısmına 8 girilir. Hedef Grubunun, değerlendirme süreci içerisinde diğer hedef gruplarına göre ağırlığı belirlenir.

| Hedef Grupları:                  | KURUMA UYUM BECERISI | 4 |
|----------------------------------|----------------------|---|
| Açıklama: *                      | KURUMA UYUM BECERISI |   |
| Soru Sayısı: *                   | 8                    |   |
| Ağırlık:                         | 15,00                |   |
| Pozisyon Yetkinliklerini Kullan: |                      |   |
| Nitelik Grubu:                   |                      | 4 |

**Pozisyon Yetkinliklerini Kullan** parametresi ile **Tanımlamalar/Organizasyonel Tanımlar/Pozisyon** ekranından yapılan pozisyon tanımlarına pozisyonun gerektirdiği nitelikler tanımlanmışsa, bu nitelikler de kişilerin performans sürecinde değerlendirmeye alınabilir. Kişinin pozisyonun gerektirdiği özellikleri ne kadar gerçeklestirdiği değerlendirmesi yapılabilir. Bu işlemin kullanılabilmesi için, performans değerlendirme sürecine dahil edilen tüm değerlendirilecek çalışanların organizasyonel atama işlemlerin yapılmış olması yani sistemde hangi çalısanın hangi pozisyonda olduğu bilgisinin girilmiş olması gerekmektedir.

**Kaydet** butonuna tıklandıktan sonra, Kuruma Uyum Becerisi hedefleri otomatik olarak serbest metin tipinde gelir, hedefleri eğitim, sınav, sertifika vb gibi detaylandırmak için **Hedef Grup Detayları** bölümü içerisinde Değiştir butonuna tıklanarak güncellenebilir.

| <u>bistir Sil</u> | KUF        | IUMA UYUM BECERİSİ              |                      |      | KURUM         | A UYUM BECERISI                                    |   | 8       |   | 15            |
|-------------------|------------|---------------------------------|----------------------|------|---------------|----------------------------------------------------|---|---------|---|---------------|
| Hedef G           | irup Deta  | ntan Değerlendirici             |                      |      |               |                                                    |   |         |   |               |
| Agerleklar        | rın topla  | nı hedef grup ağırlığına eşit o | imalidir.            |      |               |                                                    |   |         |   |               |
| Yeni E            | kle        |                                 |                      |      |               |                                                    |   |         |   |               |
|                   |            | Hedel Sira Numarasi             | 🚏 Hedel Gruptan      | 7 10 | odel Tipi 🛛 🦞 | Açıklama                                           | 7 | Ageik 🦞 |   |               |
| Debistir          | <u>SI</u>  | 1                               | KURUMA UYUM BECERİSİ | Se   | erbest Metin  | Sözlü ve Yazılı İletişim Becerisi                  |   | 1,87    |   |               |
| Değiştir          | 54         | 2                               | KURUMA UYUM BECERISI | Se   | erbest Metin  | Organizasyonel Bağlılık                            |   | 1,87    |   |               |
| Değiştir          | <u>Sil</u> | 3                               | KURUMA UYUM BECERİSİ | Se   | erbest Metin  | Yönetici ve Takım Arkadaşları ile ilişikiler       |   | 1,87    |   |               |
| Dedistir          | 54         | 4                               | KURUMA UYUM BECERISI | Se   | erbest Metin  | Öğrenme İsteği ve Kendini Geliştirme               |   | 1,87    |   |               |
| Dedistr           | SI         | 5                               | KURUMA UYUM BECERİSİ | Se   | erbest Metin  | İş Öncelikli Olma ve Gerektiğinde Özveride Bulunma |   | 1,88    |   |               |
| Değiştir          | 58         | 6                               | KURUMA UYUM BECERİSİ | Se   | erbest Metin  | Devam Durumu / İşe Zamanında Gidip Gelme           |   | 1,88    |   |               |
| Dedistr           | 51         | 7                               | KURUMA UYUM BECERISI | Se   | erbest Metin  | Görüntü ve İmaj                                    |   | 1,88    |   |               |
| Değiştir          | 54         | 8                               | KURUMA UYUM BECERİSİ | Se   | erbest Metin  | Tasarruf Bilinci                                   |   | 1,88    |   |               |
| G H               |            | N                               |                      |      |               |                                                    |   |         | F | l kayıt göste |

#### Hedef Grup bazlı değerlendiriciler farklılık gösterecek ise:

Hedef grup sekmesinin altında yer alan "Değerlendiriciler " sekmesi ile beraber hedef grup bazında faklı değerlendiriciler ve farklı ağırlıklar eklenebilir.

Performans şablon tanımlarında değerlendiriciler tanımlandıktan sonra , şablona hedef grup eklenirken , başta tanımlanan değerlendiriciler otomatik olarak Hedef grup altındaki "Değerlendiriciler" sekmesine de kopyalanır. Performans hesaplamalarında; Hedef grup altındaki değerlendiriciler ve ağırlıkları kullanılacağından, hedef grup bazındaki değerlendiricileri farklı tanımlanmak istenmiyor ise; Hedef Grup altındaki değerlendiriciler sekmesinde herhangi bir değişiklik yapılmasına gerek yoktur.

Şablonda değerlendiriciler tanımlanırken dikkat edilmesi gereken nokta, hedef grup altındaki değerlendirici tiplerinin bileşiminin şablon üstündeki ana değerlendiriciler sekmesinde olmasıdır.

Örnek: İki hedef grubu olan bir şablonda1.hedef grup degerlendiricileri, amir ve kendisi; 2. hedef grup değerlendiricileri, amir ve üst amir ise şablon üzerindeki ana değerlendirici sekmesinde amir, üst amir ve kendisi olmalıdır.

Burada hesaplama kısmında hedef grup altındaki değerlendiricilerin ağırlıkları baz alınacağından ana değerlendirici sekmesindeki değerlendirici satırlarının ağırlıkların bir önemi yoktur. Bütün değerlendirici sekmelerinde (ana değerlendiricler ve hedef grup değerlendiricileri olmak üzere), değerlendiriclerin ağırlıkları toplamı 100 olacak şekilde paylaştırılmalıdır.

Ara dönem üzerinde kişiye şablon atama yapıldığında , Hedef gruplar altında yine değerlendirici sekmesi oluşacak ve şablonda yapılan hedef grup bazlı değerlendirici tanımları ve ağırlıkları bu kısımda da görülebilecektir.

Performans değerlendirme sürecinin ilk adımı olan hedeflerin belirlenmesi sürecinde kişinin kendisinde ve amirinde tüm hedef grupları görünecektir. Fakat değerlendirme sürecinde; değerlendirme formunda B2E ye giriş yapan kişi hangi hedef gruplarda değerlendirici olarak tanımlı ise o hedef gruplarını görebilecek ve değerlendirebilecektir.

Örnek: Şablonda seçilen iş arkadaşları, kendisi ve amir olaran belirlenen değerlendiriciler:

| lain: * Ann                 |                      |
|-----------------------------|----------------------|
| Değarlandiranlar Hedef Grup |                      |
| Yeni Ekle                   |                      |
| Değerleyen Tipi             | Aprix 7              |
| Deditatir Sel İş Arkadaşı   | 15                   |
| Dedistir Sil İş Arkadaşı    | 15                   |
| Dedistr Sil Kendisi         | 10                   |
| Debratr SH Amir             | 60                   |
| <b>Энчэн</b>                | 4 kayit gösteriliyor |

Kuruma Uyum Becerisi için, sadece amir ve kendisi olarak değiştirilmiştir.

| <b>a i</b> | edistir Si                          | KO,       | RUMA UYUM BECERISI | KURUMA UYUM BECERISI |    | 8 | 15                  |  |  |
|------------|-------------------------------------|-----------|--------------------|----------------------|----|---|---------------------|--|--|
|            | Hedef Grup Detayları Değerlendirici |           |                    |                      |    |   |                     |  |  |
|            | Yeni                                | Ekle      |                    |                      |    |   |                     |  |  |
|            |                                     |           |                    |                      |    |   | ×.                  |  |  |
|            | Değiştir                            | Si        | Kendisi            |                      | 10 |   |                     |  |  |
|            | Değiştir                            | <u>Si</u> | Amir               |                      | 90 |   |                     |  |  |
|            | 5                                   |           | н                  |                      |    |   | 2 kayıt göstenliyor |  |  |

Şablon tanımları da yapıldıktan sonra ana/ara dönem tanımları ve değerlendirilecek için şablon eşleştirmeleri süreci başlar.

# ANA/ARA DÖNEM

#### Ana Dönem

Ana dönem performans sürecinin bütününü temsil eder. Ana dönem kendi içerisinde belli tarih aralıkları verilerek ara dönemlere bölünür.

| POPTIGER HR                                                              | Kullanıcı Adı: SA   Sisteme Son Giriş Tanhi: | 24.03.2017 21:00   İşletme: [1] NES TURİZM A.Ş. | 🖂 🖪 🍰 🗷 🦂 📵 🗾 |
|--------------------------------------------------------------------------|----------------------------------------------|-------------------------------------------------|---------------|
| Kişisel 👻 Özlük 👻 İzin 👻 Eğitim 👻 İşçi Sağlığı 👻 Organizasyon Yonetimi 👻 | İşe Alim 👻 Anket / Sinav 👻 Performans 🗣      | • Tanımlamalar • Araçlar • Avans •              |               |
| TigerHR Ana Dönem                                                        |                                              |                                                 |               |
| Ana Dönem                                                                |                                              |                                                 |               |
| Ana Dönem Adı: * 2017 Performans Donemi                                  |                                              |                                                 |               |
| 2017 Performans Dönemi                                                   |                                              |                                                 |               |
| Ana Dénam Arádamasu                                                      |                                              |                                                 |               |
| Para Content Permanan.                                                   |                                              |                                                 |               |
|                                                                          | 4                                            |                                                 |               |
| Tarih Aralığı: * 1.01.2017 31.12.2017                                    |                                              |                                                 |               |
| Değerleme Puan Girişi:                                                   | endirme Skalası: 0                           |                                                 |               |
| Skala Gösterimi:                                                         |                                              |                                                 |               |
| A Kaydet                                                                 |                                              |                                                 |               |

# Değerleme Puan Girişi

"Hedef Grup Bazlı" seçimi ile; değerlendirecek olan kişiler, hedef grup bazında ilgili çalışana puan verir. Değerlendirmede her bir soru detaylı olarak ağırlıklandırılabilir.

"Kişi Bazlı" seçimi ile; değerlendirecek olan kişiler, kişi bazında ilgili çalışana puan verir. Bir diğer deyişle, değerlendirilecek olan kişi için genel olarak bir tane puan verilip değerlendirilir. Kişinin hedeflerini gerçeklestirmesi, hedef bazında değil bir bütün olarak tek bir notla değerlendirilir.

#### Skala Gösterimi

Skala gösterimi; değerlendirmenin puan veya sözel skalalarla yapılacağı bilgisinin belirlendiği alandır.

#### Liste Seçimi

Değerlendirme yapacak kişinin cevaplarının skala tanıma uygun olarak "Beklenenin Altında, Beklenen, Beklenenin Üstünde" şeklinde olması sağlanır. Bu seçim sonrasında skala adı alanları açılır ve değerlendirme skalası belirlenip her skalaya karşılık gelen kayıt girilir.

| a 👻 Oznak 👻 Izin                                                                          | 👻 Eğitim 🛥 İşçi Sağlığı 👻 <u>Organizasyo</u>                                 | n Yönetimi 👻 İşe Alım 👻 Anket / Sa                                                           | nav - Performans - Tanımlam | alar - Araçlar - A                                                           | vans 👻                       |  |
|-------------------------------------------------------------------------------------------|------------------------------------------------------------------------------|----------------------------------------------------------------------------------------------|-----------------------------|------------------------------------------------------------------------------|------------------------------|--|
| HR Ana Dönem                                                                              |                                                                              |                                                                                              |                             |                                                                              |                              |  |
| na Dönem                                                                                  |                                                                              |                                                                                              |                             |                                                                              |                              |  |
| a Dönem Adı: *                                                                            | 2017 Performans Dönemi                                                       |                                                                                              |                             |                                                                              |                              |  |
|                                                                                           | 2017 Performans Donemi                                                       |                                                                                              |                             |                                                                              |                              |  |
| Direct Indexes                                                                            |                                                                              |                                                                                              |                             |                                                                              |                              |  |
| Conem Açıklaması:                                                                         |                                                                              |                                                                                              |                             |                                                                              |                              |  |
|                                                                                           |                                                                              |                                                                                              |                             |                                                                              |                              |  |
| ih Aralığı: *                                                                             | 1.01.2017 31.12.2017                                                         |                                                                                              |                             |                                                                              |                              |  |
| gerleme Puan Girişi:                                                                      | Hedef Grup Bazh      Kişi Bazh                                               | Değerlendirme Skalası:                                                                       | 6                           |                                                                              |                              |  |
|                                                                                           | Our One                                                                      |                                                                                              |                             |                                                                              |                              |  |
| ala Gösterimi:                                                                            | Clote O Puan                                                                 |                                                                                              |                             |                                                                              |                              |  |
| ıla Gösterimi:<br>ıla Değerlerini en düşük i                                              | eviyeden başlayarak giriniz                                                  |                                                                                              |                             |                                                                              |                              |  |
| ıla Gösterimi:<br>ıla Değerlerini en düşük i<br>ıla Adı - 1                               | seviyeden başlayarak giriniz.<br>Yetersiz                                    | Başlangıç Değeri - 1                                                                         | 0                           | Bitiş Değeri - 1                                                             | 0,99                         |  |
| ıla Gösterimi:<br>ıla Değerlerini en dügük<br>ıla Adı - 1<br>ıla Adı - 2                  | eviyeden başlayanak giriniz.<br>Yetersiz<br>Beklenin Atlında                 | Başlangıç Değeri - 1<br>Başlangıç Değeri - 2                                                 | 0                           | Bitiş Değeri - 1<br>Bitiş Değeri - 2                                         | 0,99                         |  |
| ıla Gösterimi:<br>ıla Değerlerini en düşük :<br>ıla Adı - 1<br>ıla Adı - 2<br>ıla Adı - 3 | Utile O Paan seviyeden başlayarak gimiz Yetersiz Beklenen Atinda Beklenen    | Başlangıç Değeri - 1<br>Başlangıç Değeri - 2<br>Başlangıç Değeri - 3                         | 0<br>1<br>2                 | Bitiş Değeri - 1<br>Bitiş Değeri - 2<br>Bitiş Değeri - 3                     | 0,99<br>1,99<br>2,99         |  |
| ala Gösterimi:<br>ala Adı - 1<br>ala Adı - 2<br>ala Adı - 3<br>ala Adı - 3                | Other O Paan serviyeden baglayarak grimz Vetersiz Bekkenen Bekkenen Bekkenen | Başlangıç Değeri - 1<br>Başlangıç Değeri - 2<br>Başlangıç Değeri - 3<br>Başlangıç Değeri - 4 | 0<br>1<br>2<br>3            | Bitiş Değeri - 1<br>Bitiş Değeri - 2<br>Bitiş Değeri - 3<br>Bitiş Değeri - 4 | 0,99<br>1,99<br>2,99<br>3,99 |  |

#### Puan Seçimi

Değerlendirme yapacak kişinin cevaplarının "x puan" üzerinden yapılması sağlanır. 100 puan üzerinden değerlendirilecek bir ana dönemi için skala gösterimi "Puan" seçilir ve "Değerlendirme Skalası" alanına 100 olarak belirlenir.

| PPOTIGER HR                     | Kutlansci Adi: TIQERHRDEMO11   Sisteme Son Giriş Tarihi: 24.03.2017 20.47   İşletme: [] Tiger IK Danışmanlık. 🐑 💽 💩 👼 🦂 🚯 | ٣ |
|---------------------------------|----------------------------------------------------------------------------------------------------|---|
| Kişisel 🕶 Özlük 👻 İzin 👻 Eğ     | atim 💌 İşçi Sağlığı 💌 Organizasyon Yönetimi 💌 İşo Alm 💌 Anket / Sınav 💌 Performans 💌 Tanımlamalar 👻 Araçlar 👻 Avans 💌     |   |
| TigerHR Ana Dönem               |                                                                                                    |   |
| Ana Dönem                       |                                                                                                    |   |
| Ana Dönem Adı: *                | 2017 Performans Dönemi                                                                                                    |   |
| Ana Dénam Arcidamasu            | 2017 Performans Donemi                                                                                                    |   |
|                                 |                                                                                                    |   |
| Tarih Aralığı: *                | 1.1.2017 31.12.2017                                                                                                    |   |
| Değerleme Puan Girişi:          | Hedef Grup Bazlı O Kişi Bazlı Değerlendirme Skalası: 100                                                                  |   |
| Skala Gösterimi:                | O Liste  Puan                                                                                                    |   |
| Sonuç Puanını Skala ile Göster: |                                                                                                    |   |
|                                 |                                                                                                    |   |

# Sonuç Puanını Skala ile Göster Seçimi

Puan değerlerinin de girilip değerlendirme sonucunun skala ve puan üzerinden yapılabilmesi sağlanır. Bu seçenek işaretlendiğinde sağda çıkan "Skala Sayısı" değeri girilir ve aşağıda girilen skala sayısı kadar boş skala tanımlaması açılır. Bu Skala tanımlarının aralıkları, 0 ile puanlı değerlendirmenin max skoru arasında paylaştırılır. Örneğin 100 üzerinden bir değerlendirme yapılıyor ise 0-100 aralığı skalalara dağıtılır.

Tüm Süreçleri işletip değerlendirme süreci tamamlandığında; performans değerlendirme formunda, performans notu alanında 100 üzerinden hesaplanan performans notu ve bu notun karşılığı olan skala değeri gösterilir.

|                                                                                                    | Altim — İsri Sağlığı — Ornanizasıya Voost                                                       | imi - İso Alım - Arket ( Sume                                                           | - Derformant - Tanant | emalar - Araclar - Avan                   |    |
|----------------------------------------------------------------------------------------------------|-------------------------------------------------------------------------------------------------|-----------------------------------------------------------------------------------------|-----------------------|-------------------------------------------|----|
|                                                                                                    | ginni 🔹 işçi sağıngi 👻 organizzisyon ronos                                                      | anı 🔹 işo vunn 🔹 veixor i oninav                                                        |                       | ananan 🔹 Paraçani 🔹 Pararis               |    |
|                                                                                                    |                                                                                                 |                                                                                         |                       |                                           |    |
| Ana Dönem                                                                                                    |                                                                                                 |                                                                                         |                       |                                           |    |
| na Dönem Adı: *                                                                                                    | 2017 Performans Dönemi                                                                          |                                                                                         |                       |                                           |    |
|                                                                                                    | 2017 Performans Dönemi                                                                          |                                                                                         |                       |                                           |    |
|                                                                                                    |                                                                                                 |                                                                                         |                       |                                           |    |
| ana Dönem Açıklaması:                                                                                                    |                                                                                                 |                                                                                         |                       |                                           |    |
|                                                                                                    |                                                                                                 |                                                                                         |                       |                                           |    |
|                                                                                                    |                                                                                                 | 4                                                                                       |                       |                                           |    |
| larih Aralığı:                                                                                                    | 1.1.2017 31.12.2017                                                                             |                                                                                         |                       |                                           |    |
|                                                                                                    |                                                                                                 |                                                                                         |                       |                                           |    |
| Değerleme Puan Girişi:                                                                                                    | Hedef Grup Bazlı O Kişi Bazlı                                                                   | Değerlendirme Skalası:                                                                  | 100                   |                                           |    |
| Değerleme Puan Girişi:<br>Skala Gösterimi:                                                                                                    | <ul> <li>Hedef Grup Bazlı</li> <li>Kişi Bazlı</li> <li>Liste</li> <li>Puan</li> </ul>           | Değerlendirme Skalası:                                                                  | 100                   |                                           |    |
| Değerleme Puan Girişi:<br>Skala Gösterimi:<br>Sonuç Puanını Skala ile Göster:                                                                            | ● Hedef Grup Bazk ○ Kişi Bazk<br>○ Liste ● Puan<br>☑                                            | Değerlendirme Skalası:<br>Skala Sayısı:                                                 | 100                   |                                           |    |
| Değerleme Puan Girişi:<br>Skala Gösterimi:<br>Sonuç Puanını Skala ile Göster:<br>Skala Değerlerini en düşük seviyede                                     | ● Hedef Grup Bazh ○ Kişi Bazh<br>○ Liste ● Puan<br>☑<br>en başlayarak giriniz.                  | Değerlendirme Skalası:<br>Skala Sayısı:                                                 | 100                   |                                           |    |
| beğerleme Puan Girişi:<br>ikala Gösterimi:<br>ionuç Puanını Skala ile Göster:<br>ikala Değerlerini en düşük seviyede<br>ikala Adı - 1                    | Hedef Grup Bazh O Kişi Bazh     Liste Puan     In beşlayarak grinniz.     Bektenenin Att        | Değerlendirme Skalası:<br>Skala Sayısı:<br>Başlangıç Değeri - 1                         | 3                     | 0 Bitlis Değeri - 1                       | 40 |
| Değerleme Puan Girişi:<br>İkala Gösterimi:<br>İkala Değerlenni Skala İle Göster:<br>İkala Değerlenni en düşük seviyede<br>İkala Adı - 1<br>İkala Adı - 2 | Hedel Grup Bazlı Okişi Bazlı     Liste Puan     Im başlayarak giriniz. Beklenenin Altı Beklenen | Değerlendirme Skalası:<br>Skala Sayısı:<br>Başlangıç Değeri - 1<br>Başlangıç Değeri - 2 | 3                     | 0 Biliş Değeri - 1<br>41 Biliş Değeri - 2 | 40 |

# ARA DÖNEM

Tanımlanacak ilk ara döneminin başlangıç tarihi ana dönemin başlangıç tarihi ile aynı olmalıdır. Son ara döneminin bitiş tarihi ise ana dönemin bitiş tarihiyle aynı tanımlanmalıdır.

Birden fazla ara dönem tanımlanabileceği gibi tek bir ara dönem üzerinden de işlem yapılabilir.

| POPTIGER HR           |                                                                          | Kultanici Adi: SA   Sisteme Son Giriş Tarihi: 24.03.2017 22.13   Işletme. | ] NES TURIZM A.Ş. 🔟 ピ 🍰 🛤 🦂 📵 | 0 |
|-----------------------|--------------------------------------------------------------------------|---------------------------------------------------------------------------|-------------------------------|---|
| Kişisel 🕶 Özlük 🛥 İzi | 🔹 Eğitm 🛥 İşçi Sağığı 🛥 Organizasyon Yönetmi 🛥 İşe Alm 👻 Anket / Sinav 🛥 | Performans - Tanmiamalar - Araçlar - Avans -                              |                               |   |
| TigerHR Ars Dönem     |                                                                          |                                                                           |                               |   |
| Ara Dönem             |                                                                          |                                                                           |                               |   |
| Ara Dönem Adı: *      | 2017 Performans Dönemi                                                   |                                                                           |                               |   |
| Ara Dönem Açıklaması: | 2017 Performans Dönemi                                                   |                                                                           |                               |   |
| Tarih Aralığı: *      | 1.01.2017 31.12.2017                                                     |                                                                           |                               |   |
| Kavdet                |                                                                          |                                                                           |                               |   |

# Süreçler

Her ara dönem kendi içinde 4 sürece ayrılır.

- Hedeflerin Belirlenmesi
- Değerlendiren Kişilerin Belirlenmesi
- Değerlendirme Girişi
- Onay

| POP TIGER HR                            |                                      |                                     | Kullanici Adr. SA.J Sisteme Son | Giriş Tarihi: 24.03.2017 22:13   İşletme | [1] NES TURIZM A.Ş. | C 🕹 🕫 🦧 0 | ¢ |
|-----------------------------------------|--------------------------------------|-------------------------------------|---------------------------------|------------------------------------------|---------------------|-----------|---|
| Kişisel 🖝 Özlük 🛥 İzin 🛥 Eğ             | ştim 🛥 İşçi Sağlığı 🛥 Organizasyon Y | onetimi 🛥 lşe Alm 🛥 Anket / Sınav - | • Performans • Tanımlamalar     | 🕶 Araçlar 🛥 Avans 🛥                      |                     |           |   |
| TigertiR Ara Dönem                      |                                      |                                     |                                 |                                          |                     |           |   |
| Ara Dönem Süreçler                      | Degerlendirilecekler                 |                                     |                                 |                                          |                     |           |   |
| Süreçler                                | Başlangıç Tarihi                     | Bitiş Tarihi                        | Statü                           |                                          |                     |           |   |
| Hedeflerin Belirlenmesi                 | 1.01.2017 00:00                      | 30.03.2017 00:00                    |                                 | 🖋 Kaydet                                 | Detay               |           |   |
| Değerlendiren Kişilerin<br>Belirlenmesi | 1.04 2017 00:00 🔠 🔯                  | 15.04.2017 00:00 📰 😋                |                                 | 🖋 Kaydet                                 | Defay               |           |   |
| Değerlendirme Girişi                    | 1.12 2017 00:00                      | 28.12.2017 00:00                    |                                 | 🖋 Kaydet                                 | Detay               |           |   |
| Onay                                    | 29 12 2017 00:00                     | 31.12.2017 00:00                    |                                 | 🖋 Kaydet                                 | Detay               |           |   |
| 😪 🛷 Kaydet                              |                                      |                                     |                                 |                                          |                     |           |   |

• "Detay" butonu ile ilgili süreci tamamlamayan çalışan listesi görüntülenir ve takip edilir.

• "Statü" alanı süreçler tamamlandıkça dolar.

# Hedeflerin Belirlenmesi

IKWEB/Araçlar/Ayarlar/Sistem Ayarları/Performans Ayarları alanından **Hedeflerin Onaylanması** için izlenecek olan parametre seçimi yapılır.

| Performans Ayarları                                                                                                    |                                                                               |
|----------------------------------------------------------------------------------------------------|-------------------------------------------------------------------------------|
| Hedef Bazında Ağırlık Girişi<br>Performans Son Onay'da Süreç Yönetimini Kullan<br>İntal Edilen Formlar Calısan Portalında Görüntülenmesin |                                                                               |
| Hedeflerin Onaylanması                                                                                                    | C Çalışan ve Amir Onaylasın<br>Yalnızca Amir Onaylasın<br>Otomatik Onaylansın |
| Amir, değerlendireceği kişinin değerlendirme notlarını görsün                                                                             | $\checkmark$                                                                  |

**Çalışan ve Amir Onaylasın** seçimi sistemin standart sürecidir. Çalışan ve amir onaylasın seçilirse; değerlendiriciler arasında kendisi ve amiri olması gerekmektedir. Hedeflerin onaylanması sürecinde çalışan, IKB2E (çalışan portal) üzerinden hedeflerini onaylamalı daha sonra amiri onaylayıp kaydetmelidir. Yalnızca Amir Onaylasın seçilirse; amir hedefleri onaylama işlemini yapmakla yükümlüdür.

Otomatik Onaylansın seçildiğinde; hedefler çalışanlara atandıktan sonra otomatik olarak onaylanır.

"Detay" butonu ile ilgili süreci tamamlamayan çalışan listesi görüntülenir ve takip edilir.

# Değerlendiren Kişilerin Belirlenmesi

İnsan Kaynakları, Ana/Ara Dönem Tanımları içerisinde bulunan "Değerlendirilecekler" bölümünden kişilerin performans şablonlarını belirler. Değerlendirici onayları "Değerlendirilecekler" sekmesinden yapılır.

| наэн                                                                                                    | Değerlendirilecek Kişi Ekle X O kaya gosterilyo                                                                                                    |
|----------------------------------------------------------------------------------------------------|----------------------------------------------------------------------------------------------------|
|                                                                                                    | Değerlendirilecek Kişi: ALPER SİMAN ÇETIN 👵 🔍                                                                                                    |
|                                                                                                    | Sablon: Amir 🐥 🔟                                                                                                    |
|                                                                                                    |                                                                                                    |
|                                                                                                    | 🛫 Kaydet 🚫 Kapat                                                                                                    |
|                                                                                                    |                                                                                                    |
| n HR                                                                                                    | Kultaruci Adi: SA] Sisteme Son Girip Tanhi 28.03.2017 22.30   Igletme: [] NES TURIZM A.S. 🕑 🚨 🐺 🦂 😗                                                                                                    |
| " R HR ( + Octok + Lon + Egitem + leg: Segitig) + Organizasyon Yonetin                                                                                                    | Kullunici Adi: SA   Saleme Son Giriy Tanhi: 28.03.2017 22.30   ljetme: [[1] NES TURIZM A.S. 💌 🛃 💩 🛤 🦂 🚯<br>Imi = lge Alm = Arket / Snatr = Performants = Tarentiansiar = Araçlar = Arans =                                                                                                    |
| ₩ <mark>RHR</mark><br>I = Octal = Ion = Eğlém = İşçi Sağlığ = Organizasyon Yöreler<br><mark>HRAra Doment</mark>                                                                                                    | Kullunici Adi: SA   Saleme Son Ging Tanhi: 28.03.2017 22.30   ljelome: 🥧 MS A.S. 💌 🛃 💩 🛤 🦧 🖲<br>mi = lge Alm = Ankel / Sinan = Performanti = Taxendamatar = Anglar = Anans =                                                                                                    |
| n Degerfendiritecekter                                                                                                    | Kullanso Adi: SA  Saleme Son Ginj Tanhi: 28.03.2017 22.30] lijetme:  [1] NES TURLIZM A.S. 💌 🛃 🔊 🛤 🦂 🖲<br>mi • lije Alm • Ankel / Sinan • Performans • Taximlanatar • Anaçlar • Anans •                                                                                                    |
| M Catal + Izn + Eğitim + İşçi Sağlığ + Organizasyon Yonetin<br>M Ara Dümeni<br>a Dönemi Süreçler Değerfendirilecekler<br>eğerfendirilecek kişi Eklen                                                                                                    | Kullansi Adi SA   Saleme Son Ginj Tanhi 28.03.2017 22.30   kjelme: <u>I NES TURLZM A.S.</u> 💌 🛃 🔊 🌃 🦧 🖲<br>mi • kje Alm • Ankel / Snav • Performans • Taernlanstar • Anglar • Anans •                                                                                                    |
| N     CR HR       • Oxtuk • Izn • Eğitim • İşçi Sağlığ • Organizasyon Yonetin       • Dönem       • Dönem                                                                                                    | Kullanici Adi: SA   Saleme Son Ging Tanhi 28.03.2017 22.30   Igletme: [[1] <u>NES TURIZM A.S.</u> V C 🕹 🕷 🦧 🖲<br>mr • Ige Alm • Arakel / Sinar • Performance • Taxendamatar • Araçlar • Araca •<br>v Balam v Copartman v Brem v Pottoyon v Ianey Coderlandere Orang v Statu Acatamaar Performants Gelger                                                                                                    |
| V         Cristik +         Lon +         Egitim +         Igg Skiglig +         Organizacijon Ydnetin           92         Ara Dahmen         Delgarfendirileseklar         Delgarfendirileseklar         Igg Skiglig +         Organizacijon Ydnetin           93         Ara Dahmen         Delgarfendirileseklar         Igg Skiglig +         Organizacijon Ydnetin           94         Belgarfendirileseklar         Igg Skiglig +         Toplo Kiglig Ebleme         Igg Skiglig +         Toplo Kiglig Ebleme           94         Delgarfendirileseklar         Igg Skiglig +         Toplo Kiglig Ebleme         Igg Skiglig +         Toplo Kiglig Ebleme           94         Delgarfendirileseklar         Igg Skiglig +         Toplo Kiglig Ebleme         Igg Skiglig +         Toplo Kiglig Ebleme           94         Delgarfendirileseklar         Igg Skiglig +         Toplo Kiglig Ebleme         Igg Skiglig +         Toplo Kiglig Ebleme                                                                                                    | Kolaresc Ad. SA   Salerne Son Greg Tarkir 28 03.2017 22:38  lyletre: [1] <u>MS TURIZM A.S.</u><br>M                                                                                                    |
| V         Cristik +         Lon +         Egitm +         Igg Skiglig +         Criganizasjon Yonder           4         Ara Diment         B         Degerfendirilisesklar         B         B                                                                                                    | Kolaresc Ad. SA ( Sale median San Carp Tarkit 28 03.2017 22:38) lipitere: [1] <u>MES TURIZM A.S.</u>                                                                                                    |
| N         Crait +         Lon +         Egitm +         Igg Saglig +         Organization Volver           R         Ara Dimem         B         B                                                                                                    | Kolaros Ad. SA ( Sal Saleme Son Garg Tarkir 28 03.2017 22:38) lipitere: [1] <u>NES TURIZM A.S.</u><br><b>V</b> blan • Arket / Snow • Performance • Tarentismale • Arapler • Aran •<br><b>V</b> blan <u>v</u> Departman <u>v</u> Brem <u>v</u> Performance • Tarentismale • Arapler • Aran •<br><b>V</b> blan <u>v</u> Departman <u>v</u> Brem <u>v</u> Performance • Tarentismale • Arapler • Aran •<br><b>V</b> blan <u>v</u> Departman <u>v</u> Brem <u>v</u> Performance • Tarentismale • Arapler • Aran •<br><b>V</b> blan <u>v</u> Departman <u>v</u> Brem <u>v</u> Performance • Tarentismale • Arapler • Aran • •<br><b>V</b> blan <u>v</u> Departman <u>v</u> Brem <u>v</u> Performance • Brenzer • Brenzer • Brenze • Brenzer • Brenzer |
| V     Cristilit     Egittm     Ipp: Singlifity     Organizations Volved       R     Ara Danem       B     Donem     Stimpfer     Değarlandırilacekker       a Dönem     Stimpfer     Değarlandırilacekker       a Dönem     Stimpfer     Değarlandırilacekker       a Dönem     Stimpfer     Değarlandırilacekker       a Dönem     Stimpfer     Değarlandırilacekker       a Dönem     Stimpfer     Toplu Kitgi Eblenes       a Dönetin     V     Karl No     To Kontik für       a Dönetin     Stimpfer     Otoplutari       Begertendiriuller     Hedef Gruptari       Vertel Eble     Oney       Değarlandıruller     Beder Gruptari                                                                                                    | Notares Ad: SA (Sateme Son Ging Tarkit 28 03.2017 22:30) [ipter:     [1] <u>NES TUREZMAS.</u> Im + bp Am + Arket / Snow + Performance + Tarentamalar + Araplar + Arapl                                                                                                    |
| V     CRUE       • Cotal • Lon • Egton • Ipp Sagligh • Organization Yondor       R     Ara Denem       a Dönem     Süreçler       Değerfandirilasekker       égterfandirilasekker       Borger       Değerfandirilasekker       Süreçler       Değerfandirilasekker       Otal Barnov       Süreçler       Değerfandirilasekker       Otal Barnov       Süreçler       Değerfandirilasekker       Otal Barnov       Süreçler       Değerfandirilasekker       Değerfandirilasek       Değerfandirilasek       Değerfandirilasek       Değerfandirilasek       Değerfandirilasek       Değerfandirilasek       Değerfandirilasek       Değerfandirilasek                                                                                                    | Kalanso Adi SA j Saleme Son Geng Tanki 28 03.2017 22:30   kjelme (1) <u>NES TUREZM A.S.</u><br>W                                                                                                    |
| N         Calula         Lon         Egitem         hype         Solghight         Organizasiyon Yomder           IR         Ara Donem         Süreçler         Değerlendirilacekker         e           a Dönem         Süreçler         Değerlendirilacekker         e           eğerlendirilacekkligi         Ekle         Toplu Kişi Ekleme           Image: Sureçler         Süreçler         Vegerlendirilacekker           Image: Sureçler         Süreçler         Vegerlendirilacekker           Image: Sureçler         Süreçler         Vegerlendirilacekker           Image: Sureçler         Süreçler         Vegerlendirilacekker           Image: Sureçler         Süreçler         Toplu Kişi Ekleme           Image: Sureçler         Süreçler         Vegerlendirilacekker           Image: Sureçler         Gegerlendirilar         Hedef Gruptar           Image: Sureçler         Değerlendirilar         Hedef Gruptar           Image: Sureçler         Sureçler         Sureçler         Image: Sureçler           Image: Sureçler         Sureçler         Sureçler         Image: Sureçler                                                                                                    | Kalanac Adi: SA   Salame Son Geng Taniz 28 03.2017 22:30   kjelm: (1) <u>NES TURKIZM A.S.</u><br>THE + kje Alm + Arket / Snow + Performance + Tannitamale + Araçler + Arace +                                                                                                    |
| Prime         Catala =         Earr =         Egittm =         type Salghty =         Organizasyon Yonder           RR         Ara Donem         Soregler         Degenfendtrillesekter         Head Strengter           Robert         Soregler         Degenfendtrillesekter         Head Strengter         Head Strengter           Robert         Soregler         Degenfendtrillesekter         Head Strengter         Head Strengter           Robert         Soregler         Degenfendtrillesekter         Head Strengter         TC Komisk No           Strengter         New Kat Me         V         Onorg         Dottories         Head Gruppan           Degenfendtriller         Head Gruppan         Degenfendtriller         Head Gruppan         Degenfendtriller         Head Gruppan           Degenfer         Strengter         Head Gruppan         Degenfendtriller         Head Gruppan           Degenfer         Strengter         Head Gruppan         Head Gruppan         Head Gruppan           Degenfer         Strengter         Head Gruppan         Head Gruppan         Head Gruppan           Degenfer         Strengter         Head Gruppan         Head Gruppan         Head Gruppan                                                                                                    | Nature: Ad: SA ( Sale Sale     Sale     Image: Sale     Image: Sale                                                                                                    |
| Prime     Prime       8 • Cable • Izn • Egtern • Ingt Saigleb • Organizasjon Vander       100       100       100       100       100       100       100       100       100       100       100       100       100       100       100       100       100       100       100       100       100       100       100       100       100       100       100       100       100       100       100       100       100       100       100       100       100       100       100       100       100       100       100       100       100       100       100       100       100       100       100       100       100       100       100       100       100       100       100 <t< td=""><td>Nature: Ad: SA ( Sature San Gring Tark: 28 03.2017 22.34)                                      </td></t<>                                                                                                    | Nature: Ad: SA ( Sature San Gring Tark: 28 03.2017 22.34)                                                                                                    |
| er<br>R Leo Crist + Len + Egten + bys Skiptig + Organizansjon Yonder<br>M - Orsk + Len + Egten + bys Skiptig + Organizansjon Yonder<br>M - And Dowen<br>Billinger - Deglandentilisecklar<br>Skiptig - Skiptig - Skiptig - Deglandentilisecklar<br>Skiptig - Skiptig - Skiptig - Skiptig - Organizanse<br>- Skiptig - Skiptig - Skiptig - Organizanse<br>- Skiptig - Skiptig - Organizanse<br>- Skiptig - Organizanse<br>- Skiptig - Organizanse<br>- | Note:::     Addres::     Addres::     Baser     Marrier:     Comparison     Comparison     Performance:     Comparison     Performance:     Comparison     Comparison                                                                                                    |

Değerlendiren onayı verildikten sonra değerlendiren olarak atanan kişiler B2E'den değerlendirme girişlerini yapabilir.

# Değerlendirme Girişi

Değerlendirme yapacak kişler B2E bekleyen performans işlemleri menüsünde;

Kendim sekmesinde; değerlendiricilecekler kendisi için atanan değerlendirme formunu görüntüler ve işlem yapar.

| DOD TIGER HR                                                                                                    | Logo Insan Kaynaklari Sistemi     |                         |                    |                                     |                  |                                   |      |         |                     |
|----------------------------------------------------------------------------------------------------|-----------------------------------|-------------------------|--------------------|-------------------------------------|------------------|-----------------------------------|------|---------|---------------------|
| 🕈 – Bordro Zarfi – İzin İşlemleri 👻 - Pe                                                                                                    | erformans 👻 Kişisel Bilgiler 👻 On | ay 👻 Taleplerim 👻       | Organiz            | asyon Şeması                        |                  | (                                 | ₩ AL | PER SIN | AN ÇETÎN 🛛          |
| Geçerli Dönem Adı         :         2017 Perform           Başlangıç Tarihi         :         1.01.2017 00.0           Bitiş Tarihi         :         31.12.2017 00.0 | ans Dönemi<br>00:00<br>0:00:00    |                         | Diger D<br>2017 Pe | eğerlendirme Dör<br>rformans Dönemi | hemler<br>İslemi | r <b>i</b><br>Ier için tıklayınız | £    |         |                     |
| Kendim Takımım Diğe                                                                                                    | orieri                            |                         |                    |                                     |                  |                                   |      |         |                     |
| Durum 🍟 Farmu Görüntüle 🛩 Ara D                                                                                                    | lönem Adi                         | 🖌 Ara Dönem Bitiş Tarih | × 7                |                                     | 7                |                                   | - 7  | Statur  |                     |
| Değerlendir Değerlendirme<br>Formu Görüntüle 2017                                                                                                    | Performans Dönemi                 | 31.12.2017              |                    | ALPER SINAN                         |                  | ÇETÎN                             |      | Aktif   |                     |
| IG H 4 P H                                                                                                    |                                   |                         |                    |                                     |                  |                                   |      |         | 1 kayıt gösteriliyo |

**Takımım** sekmesinde; amirler kendisine bağlı çalışanların değerlendirme formlarını görür ve değerlendirme işlemi gerçekleştirir.

| Logo Insan Kaynaklari Sistemi |                                                                       |                                                 |                   |                |                       |                                       |                              |          | Sistemi                  |                 |            |
|-------------------------------|-----------------------------------------------------------------------|-------------------------------------------------|-------------------|----------------|-----------------------|---------------------------------------|------------------------------|----------|--------------------------|-----------------|------------|
| Bor                           | rdro Zarfi İzin İşlemleri 👻                                           | Performans 👻 K                                  | üşisel Bilgiler 👻 | Onay 👻 Talepk  | erim 👻 Organiza       | syon Şeması                           |                              |          | *                        | ZAFER KAY       | A (        |
| Geçer<br>Başlar<br>Bitiş T    | li Dönem Adı : 2017 Pe<br>ngıç Tarihi : 1.01.201<br>Tarihi : 31.12.20 | erformans Dönemi<br>17 00:00:00<br>017 00:00:00 |                   |                | Diğer De<br>2017 Perf | <b>ğerlendirme D</b><br>ormans Dönemi | önemleri<br>- 2017 Performan | is Dönem | ni <mark>İşlemler</mark> | için tıklayınız |            |
| Kendi                         | im Takımım                                                            | Diğerleri                                       |                   |                |                       |                                       |                              |          |                          |                 |            |
|                               | Durum 🍟 Formu Görün                                                   | tüle <b>y</b> İsim 🌱                            | Soyad 🍟           | Bolum 🍸        | Departman 🌱           | Birim                                 | Y Pozisyon                   | Y        |                          | Y Sta           |            |
|                               | Değerlendir<br>Formu Görün                                            | ALPER SINAN                                     | ÇETİN             |                | PROJE YÖNETÍMÍ        | YÖNETİM                               | Genel Müdi<br>Yardımcısı     | ùr       | Aktif                    |                 |            |
|                               | Değerlendiriciler                                                     |                                                 |                   |                |                       |                                       |                              |          |                          |                 |            |
|                               |                                                                       |                                                 |                   |                |                       |                                       |                              |          |                          |                 |            |
|                               | Değerlendirme Formu<br>Görüntüle                                      | Amir                                            |                   | ZAFER KAYA     |                       |                                       |                              |          |                          |                 |            |
|                               | Değerlendirme Formu<br>Görüntüle                                      | İş Arkadaşı                                     |                   | EREN ÖZEN      |                       |                                       |                              |          |                          |                 |            |
|                               | Değerlendirme Formu<br>Görüntüle                                      | İş Arkadaşı                                     |                   | Dilek Biçer    |                       |                                       |                              |          |                          |                 |            |
|                               | Değerlendirme Formu<br>Görüntüle                                      | Kendisi                                         |                   | ALPER SİNAN ÇE | TIN                   |                                       |                              |          |                          |                 |            |
|                               | E H A P H                                                             |                                                 |                   |                |                       |                                       |                              |          |                          | 4 kayıt göst    | eriliyor   |
| <                             |                                                                       |                                                 |                   |                |                       |                                       |                              |          |                          |                 |            |
| G                             | <b>H 4 P N</b>                                                        |                                                 |                   |                |                       |                                       |                              |          |                          | 1 kayıt g       | österiliye |

Değerlendirme formunda hedef grupları için değerlendirme girişi yapılır.

# **POTIGER HR**

#### Logo Insan Kaynaklari Sistemi

| Bordro Zarfi İzin İşlemleri 👻 Performans 👻 Kişisel Bilgiler 👻                                                 | Onay 👻 Taleplerim 👻 Organizasy                            | on Şeması                  | 💥 ZAFER KAYA | ů. |
|----------------------------------------------------------------------------------------------------|-----------------------------------------------------------|----------------------------|--------------|----|
| Performans Dönemi - Performans Değerlendirme                                                                  | Formu                                                     |                            |              |    |
| ALPER SINAN ÇETİN<br>Bölüm/Departman<br>/ PROJE YÖNETİM<br>Birim/Pozisyon<br>YÖNETİM / Genel Müdür Yardımcısı | Performans Gen<br>Genel Değerlendir<br>Genel Performans I | ne Notunuz <u>Yetersiz</u> |              |    |
| KURUMA UYUM<br>BECERISI                                                                                       | Garaaklasan Dažar                                         | Dežedantima Cirisi         |              |    |
| Sözlü ve Yazılı İletişim Becerisi                                                                             | gerðevreðeri neffer                                       | Bekkenen 💟 🔘               |              |    |
| 2. Hedef<br>Organizasyonel Bağlılık                                                                           | Gerçekleşen Değer                                         | Değerlendirme Girişi       |              |    |
| ja.                                                                                                    |                                                           | Beklenenin Üstünde 💟 🙆     |              |    |
| 3. Hedef<br>Yönetici ve Takım Arkadaşları İle İlişikiler                                                      | Gerçekleşen Değer                                         | Değerlendirme Girişi       |              |    |
|                                                                                                    |                                                           | Beklenen 💟 🔘               |              |    |

Değerlendirme girişinin yanında buton ile ana dönem de belirlenen skala bilgisine ulaşılır.

| PPP TIGER H                                                               | R                                                                                                    | Logo Insan Kaynaklari Sistemi                                                                                                    |                                                                                                    |  |
|---------------------------------------------------------------------------|----------------------------------------------------------------------------------------------------|----------------------------------------------------------------------------------------------------|----------------------------------------------------------------------------------------------------|--|
| 👌 Bordro Zarh Izin                                                        |                                                                                                    |                                                                                                    |                                                                                                    |  |
| 2017 Performans I                                                         |                                                                                                    | Değerlendirme Formu                                                                                                    |                                                                                                    |  |
| Değer<br>Skala A<br>BECC<br>1. Heo<br>Sözlü Skala A<br>Skala A<br>Skala A | ALPER SİNAN ÇETÎN<br>BelümÜbepartman<br>IPROJE YONETMİ<br>endirme Skalası<br>dı - 1 Yetersiz<br>dı - 2 Beklenin Altında<br>dı - 3 Beklenen<br>dı - 4 Beklenenin Üstünde<br>dı - 6 Mükemmel | Pe<br>Ge<br>Başlangıç Değeri - 1<br>Başlangıç Değeri - 2<br>Başlangıç Değeri - 3<br>Başlangıç Değeri - 4<br>Başlangıç Değeri - 5 | Performans Genel Değerlendirme<br>Benel Değerlendirme Notunuz (Your roc<br>0 Bitiş Değeri - 1 0.99<br>1 Bitiş Değeri - 2 1.99<br>2 Bitiş Değeri - 3 2.99<br>3 Bitiş Değeri - 4 3.99<br>4 Bitiş Değeri - 5 5 |  |
| 2. Hedef<br>Organizasyone                                                 | el Bağlılık                                                                                                    | Gerçekleşen Değ                                                                                                    | iğer Değerlendirme Girişi                                                                                                    |  |
|                                                                           |                                                                                                    |                                                                                                    | Beklenenn Ustünde 🕑 🔍                                                                                                    |  |
| 3. Hedef<br>Yönetici ve Tal                                               | um Arkadasiari lie ilisikilei                                                                                                    | Gerçekleşen Değ                                                                                                    | ger Degerlendirme Girişi                                                                                                    |  |

Diğerleri sekmesinde ise; iş arkadaşları için değerlendirme işlemi gerçekleştirilir.

| Logo Insan Kaynaklari Sisten              |                                         |                  |                 |       |                   |                                        |                 | emi        | emi         |                          |         |
|-------------------------------------------|-----------------------------------------|------------------|-----------------|-------|-------------------|----------------------------------------|-----------------|------------|-------------|--------------------------|---------|
| Bordro Zarfi İzin İş                      | lemleri 👻 Perform                       | ians 👻 Kişisel B | Bilgiler 👻 Onay |       |                   | izasyon Şeması                         |                 | 0          | <b>*</b> ER | EN ÖZEN                  | ¢       |
| Geçerli Dönem Adı :<br>Başlangıç Tarihi : | 2017 Performans D<br>1.01.2017 00:00:00 | önemi            |                 |       | Diğer  <br>2017 F | Değerlendirme Dör<br>Performans Dönemi | lslemler için t | liklayınız |             |                          |         |
| Kendim Takımı                             | m Diĝerleri                             |                  |                 |       |                   |                                        |                 |            |             |                          |         |
| Durum 🍟                                   | lsim                                    | 🌱 Soyad          | 7               | Bolüm | 7                 | Departman                              | 7               | Birim      | Y           | Pozisyon                 | 7       |
| Değerlendir                               | ALPER SINAN                             | ÇETİN            |                 |       |                   | PROJE YÖNETÍMÍ                         |                 | YÖNETİM    |             | Genel Müdu<br>Yardımcısı | ür      |
| G                                         |                                         |                  |                 |       |                   |                                        |                 |            |             | 1 kaut nöste             | rilivor |

# Onay

Sistem ayarlarından **Performans Son Onay'da Süreç Yönetimini Kullan** parametresi işaretlenip ayarlarlar kaydedilir. Onay şablon adımları tanımlanır ve Onay süreçleri altında yer alan Performans Son Onay süreci ile şablon eşleştirilir. Şablonda son onay olarak tanımlanan kişi ile B2E'ye giriş yapıldığında; **Onay** ekranından onay /red işlemi yapılır ve süreç tamamlanır.